# Comment créer son compte Géovélo et rejoindre l'équipe CNRS ?

Il est préférable de créer le compté Géovélo via la plateforme web plutôt que sur l'application mobile

## Si vous appartenez déjà à une communauté employeur Géovélo :

Vous pouvez rejoindre la communauté CNRS directement depuis l'application mobile

> Dans l'onglet communautés, cliquez sur le bouton de recherche

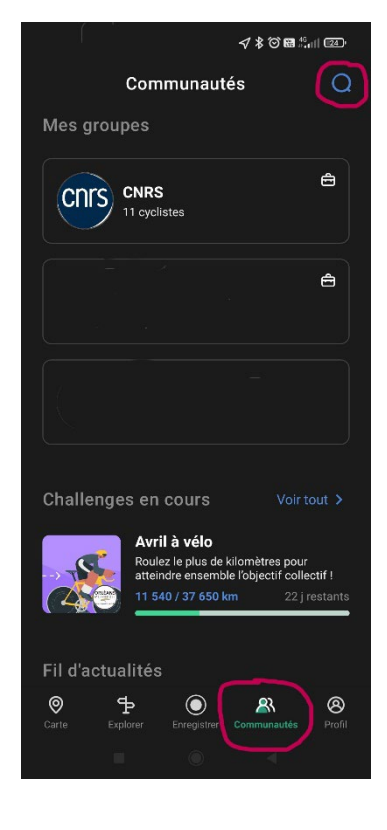

> Tapez : CNRS et rejoindre cette communauté

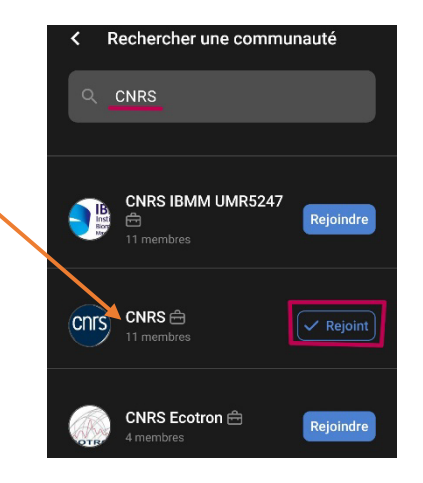

- Cliquez sur le bouton rejoindre. Un code est alors demandé : DBBIZLW
- > Validez

A noter qu'il n'est pas possible de rejoindre une équipe quand on rejoint une seconde communauté employeur. <u>Vos kilomètres seront comptabilisés au compteur général CNRS</u>, mais non rattachés à l'équipe de votre délégation régionale.

## Si vous n'avez pas de compte Géovélo :

Suivre le lien d'invitation pour rejoindre la communauté CNRS :

https://app.geovelo-entreprise.com/join/DBBIZLW

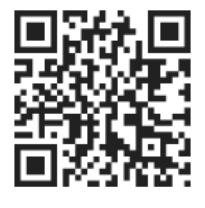

> Renseignez votre adresse mail (de préférence @cnrs.fr).

Si le nom de domaine de votre adresse mail est différent de @cnrs.fr et qu'il n'est pas possible de vous connecter, contactez le référent Mai à vélo de votre délégation (voir en fin de document)

### Vous êtes invité∙e à rejoindre la communauté CNRS

adresse e-mail professionnelle

Vérifions ensemble votre adresse e-mail. Elle nous permettra de savoir si vous faites bien partie de CNRS.

#### Vérifiez votre boîte de reception

Nous vous avons envoyé un e-mail, cliquez sur le lien qu'il contient pour valider votre adresse e-mail

puis cliquez sur Je rejoins la communauté

| (Attention, | vérifiez vo | s SPAMS !) |
|-------------|-------------|------------|
|-------------|-------------|------------|

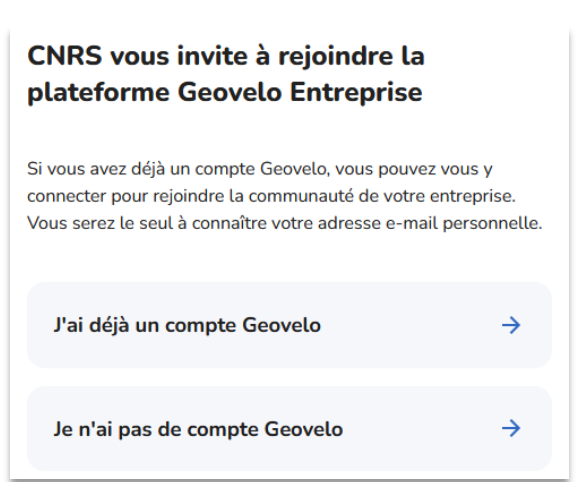

Création du mot de passe + adresse (confidentielle)

| Étape 1 sur 2                                                                                            | Étape 2 sur 2                                                   |
|----------------------------------------------------------------------------------------------------|-----------------------------------------------------------------|
| Dites-nous en plus sur vous                                                                              | Votre adresse                                                   |
| Vous êtes                                                                                                |                                                                 |
| Votre prénom *                                                                                           | Elle nous sert à calculer la distance parcourue à vélo de votre |
| Votre nom *                                                                                              | domicile à votre travail et reste confidentielle                |
| Votre pseudonyme *                                                                                       |                                                                 |
| J'ai lu et j'accepte les <u>Conditions Générales d'utilisation et la</u><br>politique de Confidentialité | Adresse de votre domicile                                       |

Renseignez ensuite votre adresse de travail

| Terminez de configurer votre compte 🐈 |                                                                                              | 0/3 complété |
|---------------------------------------|----------------------------------------------------------------------------------------------|--------------|
| <b>=</b>                              | Entrez votre adresse de travail > Cela permettra de reconnaître vos trajets domicile-travail | 0            |
| 8                                     | Rejoignez votre équipe d'appartenance >                                                      | $^{\circ}$   |
| ٢                                     | Ajoutez une photo de profil >                                                                | $^{\circ}$   |

Sélectionnez votre équipe d'appartenance (= <u>délégation régionale de rattachement</u>)

| Votre équipe d'appartenance                                    |   |
|----------------------------------------------------------------|---|
| Rejoignez votre équipe pour participer aux challenges d'équipe |   |
| /otre équipe d'appartenance                                    |   |
| DR10 -CNRS- Alsace                                             | • |

Téléchargez ensuite Géovélo sur votre smartphone via votre plateforme de téléchargement préférée

Lien de la foire aux questions Géovélo : <u>https://faq.geovelo.app/fr/</u>

Référent Mai à vélo délégation à contacter : Mail / tel